## Backing Up and Restoring Sites in the Site Manager v10+

STEP 1 – Exporting or Backing-up Sites to a file.

| Site Manager 10.101                                       | RD www.mptdigital                                      | ×                                                                    |
|-----------------------------------------------------------|--------------------------------------------------------|----------------------------------------------------------------------|
| Sites : 104                                               | Find :                                                 | From the configuration menu, select the first option<br>Export Sites |
|                                                           |                                                        | Export Site List                                                     |
| Status Summary<br>51 NVRs 17<br>63 Ok 5<br>Add Si & Setup | DVRs 4 Video Loss<br>Degraded 0 Not Recording 36 Not 0 | Ok<br>kit<br>Close                                                   |

After starting the Site Manager, select Setup

Depending on your security requirements, select an option below. If you select yes, the exported file will contain the user and pass that you use to connect to the sites. Anyone that imports this file will be able

| Include Login Credentials? |     |        |  |
|----------------------------|-----|--------|--|
|                            | Yes | 1      |  |
|                            | No  |        |  |
|                            |     | Cancel |  |

to connect to those sites without being prompted to login. If you select No, anyone that imports this file will be prompted for their own user and pass.

After making a selection, you will be prompted to save the file.

## STEP 2 – Importing or Restoring Sites from a file.

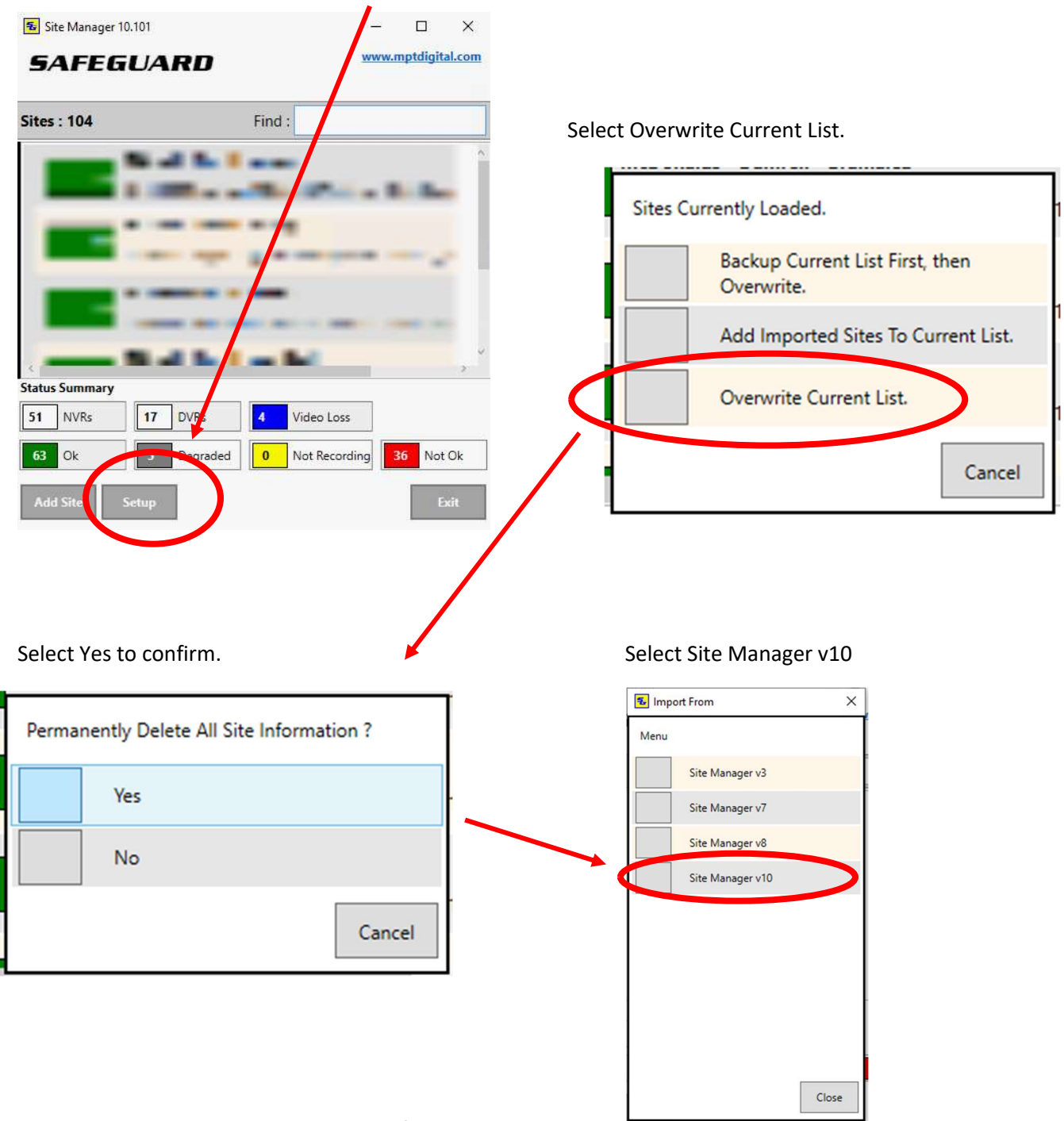

After starting Site Manager, select Setup.

You will then be prompted to selected a file to import/restore.